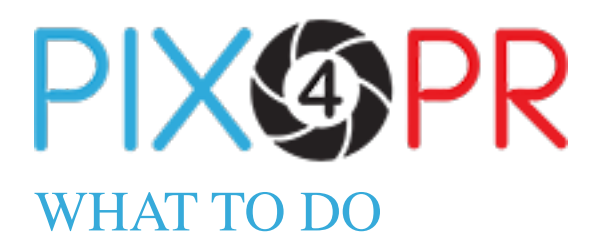

Are you a contributor? Do you want to put your pictures on this site? If so, here is your **comprehensive guide**.

### **STEP ONE**

You need to register and create an account on Pix4PR. (This means you accept the Privacy Policy and Terms of Use).

Your area is **BLUE** throughout the website. The Media area is **RED**.

|                                   |                                    |   | Login   Contact Us |
|-----------------------------------|------------------------------------|---|--------------------|
| Photographic Library              |                                    |   | Search Q           |
| Restaurants Hotels Pubs           | s and Inns B&Bs Others             |   |                    |
|                                   |                                    |   |                    |
| Register as Contributo            | or                                 |   |                    |
| Please fill the form to register. | Fields marked with * are required. |   |                    |
| Personal Information              |                                    |   |                    |
| Title *                           | · · ·                              |   |                    |
| First Name *                      |                                    |   |                    |
| Last Name *                       |                                    |   |                    |
|                                   |                                    |   |                    |
| Familiar Name *                   |                                    | 0 |                    |
| Job Title *                       |                                    |   |                    |
| Company Type *                    | Select                             | 0 |                    |
| Company Name *                    |                                    |   |                    |
| Company Address *                 |                                    |   |                    |
| Town / City *                     |                                    |   |                    |
| Postcode *                        |                                    |   |                    |
| County                            |                                    |   |                    |
| Country *                         | United Kingdom                     | · |                    |
| Best Contact Number *             |                                    |   |                    |

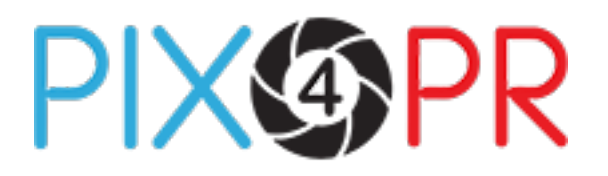

#### **STEP TWO**

When registered, you can log in using your email and password.

"Remember my email on this device" gives a permanent "cookie" on the browser so you don't need to re-enter your email each time.

Your password must be entered each time you log in.

|                                                                                                    |                              | Login   Contac | ct Us |
|----------------------------------------------------------------------------------------------------|------------------------------|----------------|-------|
| Photographic Library                                                                                                    |                              | Search         | Q     |
| Restaurants Hotels Pubs and Inns B&Bs Others                                                                                                    |                              |                |       |
| Members Login   If you are an existing user, enter your email and password to access your account.   Login as Contributor   Email:   Password:   Remember my email on this device   LOGIN   Forgot your password?   Not a member yet? Register here | Login<br>Email:<br>Password: | as Media       |       |
| InformationLegalAbout UsTerms and ConditionsContributor InstructionsPrivacy and Cookies PolicyFAQsContact Us© 2008-2014 Pix4PR. All Rights Reserved.                                                                                                |                              |                |       |

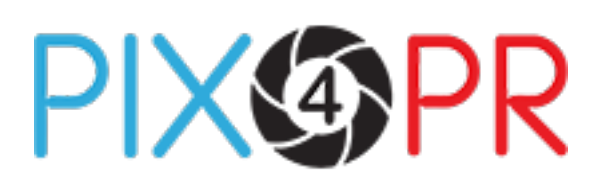

#### **STEP THREE**

Once you've logged in to Pix4PR, you arrive at "My Account". This summarises your account and links you to the Blue (contributor) area.

From here you can:

- add new businesses
- edit existing businesses
- upload new images
- edit profiles and account details
- purchase new image-upload packages
- see which publications have downloaded your images

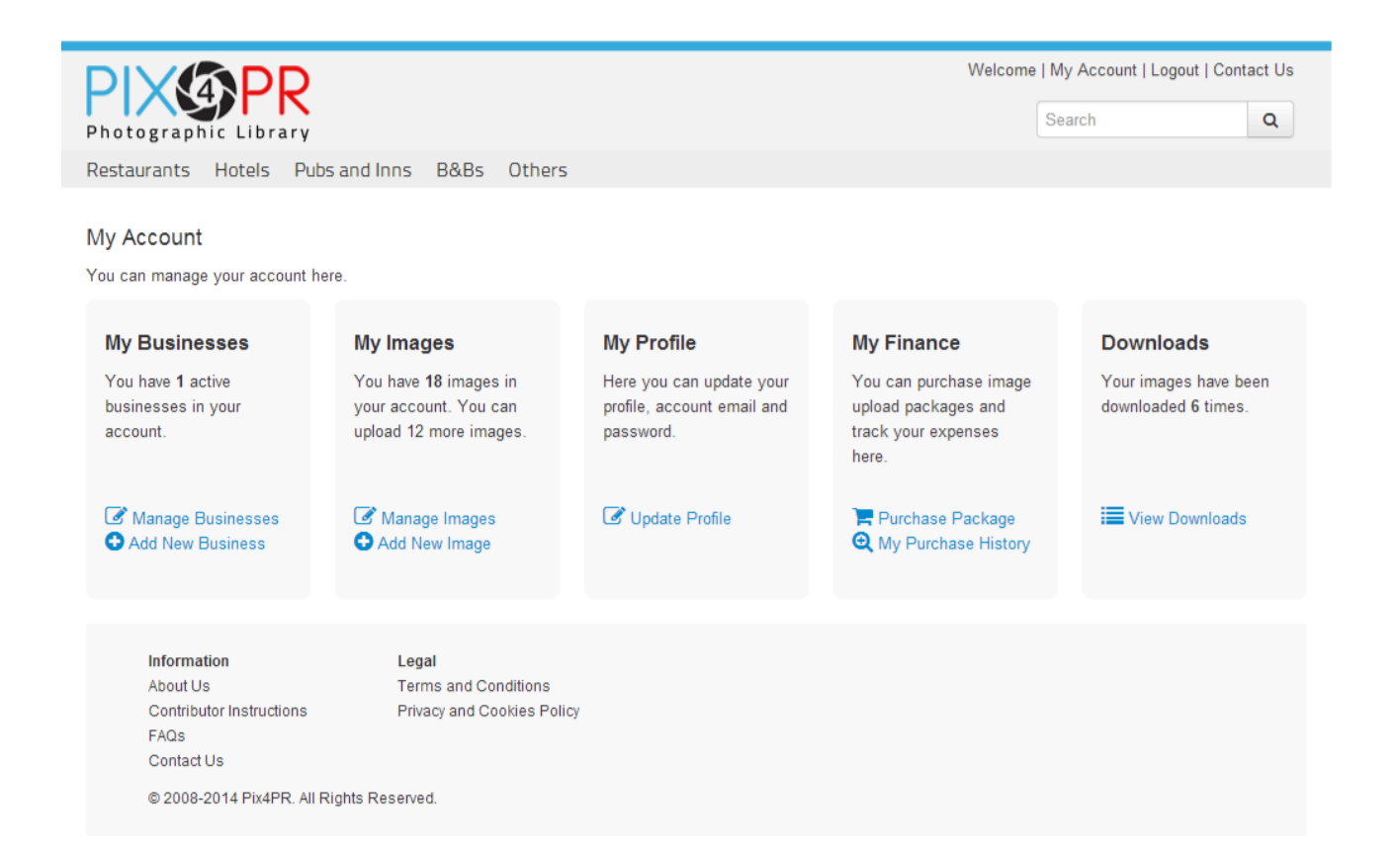

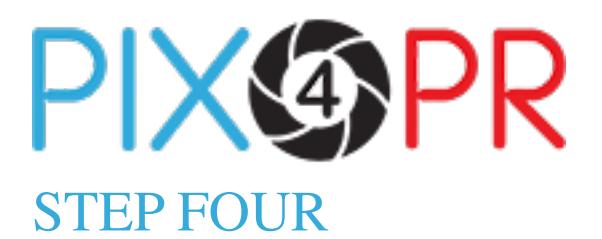

#### My Images

You manage your businesses and images here in one, combined page. Each business is displayed with its corresponding, uploaded images.

A red border around an image means it has incomplete metadata\* or descriptive information. It is essential to have your images well captioned therefore we have put on a red border to remind you.

To remove the red border click the Edit Icon and update the missing information.

The Image Icon

opens a window showing image information or metadata.

The Edit Icon

allows you to edit information or metadata.

The Delete Icon

allows you to delete the selected image.

The Edit Business Button links you to the page where the businesses information can be changed.

The Add Image Button links to the page where you can add single or multiple images for the selected business.

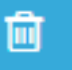

The Delete Business Icon deletes the selected business and all images related to that business.

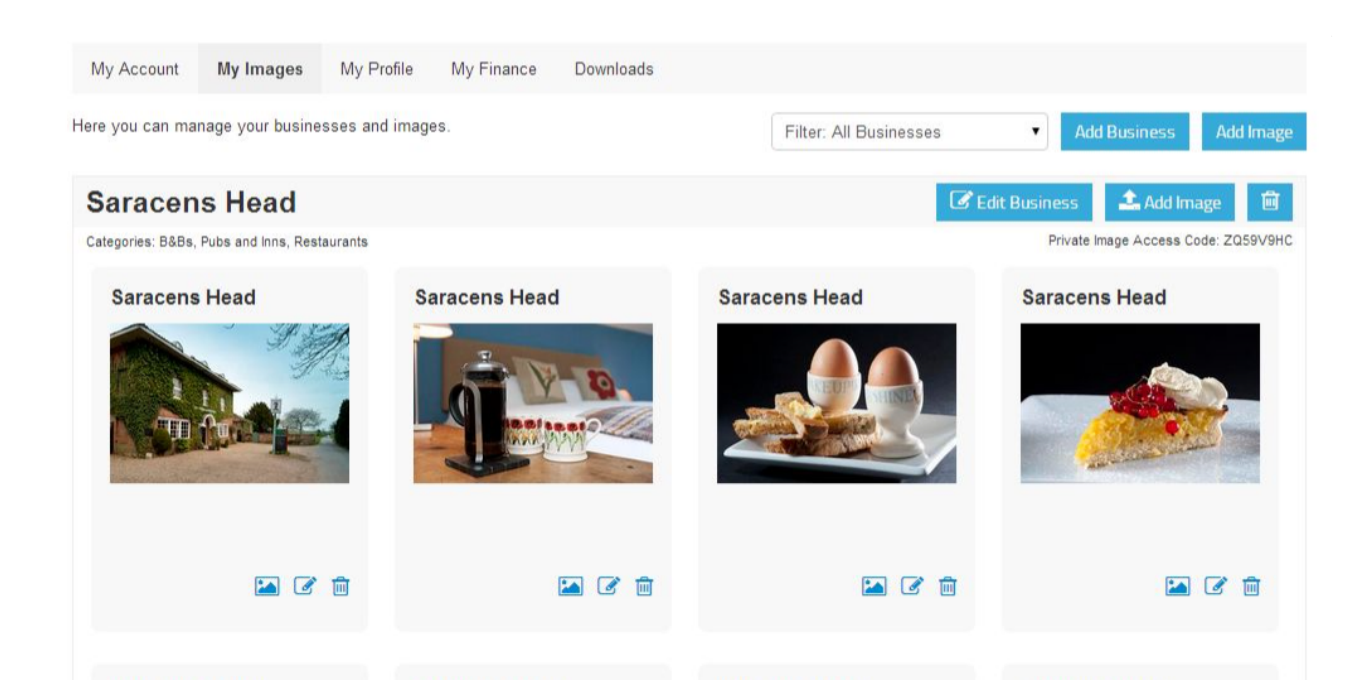

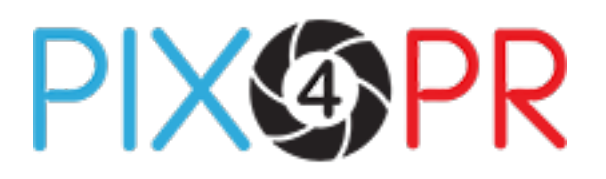

#### **STEP FIVE**

#### Add New Business

This form is to register each new business. Enter contact details plus the business's name and category.

Please note the name of the PR Representative and their best contact number are shown on the metadata of the image. These are available to the public to make contact with you regarding your Private Access Code . Please only use publicly available business numbers

Your Website URL (address) is most important. It is automatically copied from here and used as part of the copyright declaration in the caption or metadata attached to each image, as below:

Download, use and future use of this image is strictly subject to the agreed licence terms set out here . NB: This also means the image can only be used with an article about the related business, or with a credit stating "Picture Courtesy of [ **Business Website URL**]".

Your Website URL is also used on the Lightbox page where the Media download chosen images.

|                                 | )                                              | Welcome | My Account   Logout   Co | intact Us |
|---------------------------------|------------------------------------------------|---------|--------------------------|-----------|
| Photographic Librar             | v                                              |         | Search                   | Q         |
| Restaurants Hotels F            | Pubs and Inns B&Bs Others                      |         |                          |           |
| My Account My Image             | es My Profile My Finance Downloads             |         |                          |           |
| Add New Business                |                                                |         |                          |           |
| Please fill the form to add you | r business. Fields marked with * are required. |         |                          |           |
| Business Name *                 |                                                |         |                          |           |
| Business Category *             | Restaurants A<br>Hotels Pubs and Inns B&Bs V   |         |                          |           |
| Business Address *              |                                                |         |                          |           |
| Town / City *                   |                                                |         |                          |           |
| Postcode *                      |                                                |         |                          |           |
| County                          |                                                |         |                          |           |

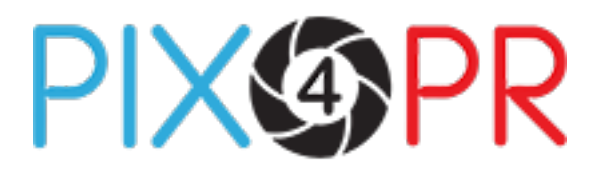

#### **STEP SIX**

FAQs Contact Us

© 2015-2023 Pix4PR. All Rights Reserved.

#### **Purchase Annual Licence My Finance**

Before uploading any images you will need to purchase your annual licence for that business. This can be done by going to "**My Finance**" found in **'My Account'** Here you can click on **"Purchase Package"** where you can choose your annual subscription. Once purchased you will be able to upload images for any of your businesses.

| Hospitality                                                               | Theatres                                                               | Museums                                     | Galleries                                     | Events                    | Independents                                                         |                                                                                                    |   |                                                                  |
|---------------------------------------------------------------------------|------------------------------------------------------------------------|---------------------------------------------|-----------------------------------------------|---------------------------|----------------------------------------------------------------------|----------------------------------------------------------------------------------------------------|---|------------------------------------------------------------------|
| My Account<br>You can manag<br>My Busine<br>You have 1 a<br>businesses ii | t<br>e your account<br>esses<br>active<br>n your                       | t here.<br><b>My l</b> i<br>You h<br>your a | mages<br>ave 4 images<br>account. You c       | in                        | My Profile<br>Here you can update your<br>profile, account email and | My Finance<br>You can purchase image<br>upload packages and                                                                                                    |   | <b>Downloads</b><br>/our images have been<br>iownloaded 0 times. |
| account.                                                                  | Businesses<br>Business                                                 | upload<br>Ma<br>Ad                          | d 96 more ima<br>anage Images<br>Id New Image | ages.                     | password.                                                            | Image: State of the second second | 1 | View Downloads                                                   |
| <b>Inform</b><br>About (<br>Contrib<br>Media I<br>Glossa                  | <b>ation</b><br>Js<br>utor Instructions<br>Instructions<br>rv of Terms |                                             | Legal<br>Terms and Co<br>Privacy and Co       | nditions<br>pokies Policy | ,                                                                    |                                                                                                    |   |                                                                  |

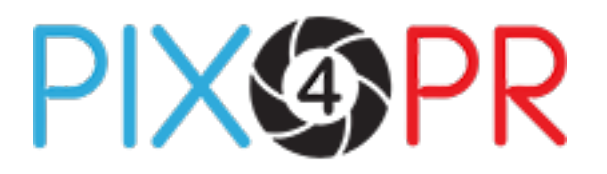

#### **STEP SEVEN**

Before adding new images, you need to select the relevant business for that image. Once selected from the dropdown menu, click on the "Continue" button.

| PIX@PR<br>Photographic Library       |                                        | Welcome Danny I Admir | I My Account I Logout I Co<br>Search | ontact Us<br>Q |
|--------------------------------------|----------------------------------------|-----------------------|--------------------------------------|----------------|
|                                      |                                        |                       |                                      |                |
| Hospitality Theatres Muse            | ums Galleries Events Independents      |                       |                                      |                |
|                                      |                                        |                       |                                      |                |
| My Account My Images                 | My Profile Downloads                   |                       |                                      |                |
| Add New Images                       |                                        |                       |                                      |                |
| Please select the business you would | d like to upload images for.           |                       |                                      |                |
|                                      |                                        |                       |                                      |                |
| Business * Sel                       | ect 🗸                                  |                       |                                      |                |
|                                      |                                        |                       |                                      |                |
| Busin                                | ness not in the list? Add new business |                       |                                      |                |
|                                      |                                        |                       |                                      |                |
| cc                                   | NTINUE                                 |                       |                                      |                |
|                                      |                                        |                       |                                      |                |
|                                      |                                        |                       |                                      |                |
|                                      |                                        |                       |                                      |                |
| Information                          | Legal                                  |                       |                                      |                |
| About Us                             | Terms and Conditions                   |                       |                                      |                |
| Contributor Instructions             | Privacy and Cookies Policy             |                       |                                      |                |
| Media Instructions                   | ,,                                     |                       |                                      |                |
| Glossary of Terms                    |                                        |                       |                                      |                |
| FAQs                                 |                                        |                       |                                      |                |
| Contact Us                           |                                        |                       |                                      |                |
|                                      | to Deserved                            |                       |                                      |                |
| © 2015-2023 Pix4PR. All Righ         | IS Heservea.                           |                       |                                      |                |
|                                      |                                        |                       |                                      |                |

## PIX@PR

#### **Contributor Instructions**

#### **STEP EIGHT**

Here you can upload one or more images from your local device (usually computer) by clicking on "Add Files" or by dragging and dropping the files onto the "Image Upload" panel.

The "Access Type" gives you, as the Contributor, a choice. Do you want the images to be "Public" or "Private"?

"Public" means the image(s) can be accessed and downloaded by any registered Media user.

"Private" means the images can be seen on the site but not downloaded until the Media user adds the access code for that Business. This code is provided by the Contributor.

A new access code is automatically generated for each Business. The code can be found next to each Business in the "My Account" area. Any Media user wanting to use a picture will contact the Contributor using the details on the image.

The speed of the image upload will, of course, depend on the number and size of the images and local broadband/network speeds.

\* metadata – simply, " data about data" – on this site the word refers to data about containers of data

| My Account        | My Images       | My Profile        | Downloads                            |                           |                  |      |        |
|-------------------|-----------------|-------------------|--------------------------------------|---------------------------|------------------|------|--------|
| Add New Im        | ages            |                   |                                      |                           |                  |      |        |
| Please select the | images to uploa | ad.               |                                      |                           |                  |      |        |
|                   | Business P      | ix4PR (Private In | nage Access Code: )                  |                           |                  |      |        |
|                   | Images *        | H Seler           | Ct files<br>es to the upload queue a | and click the start butto | n.               |      |        |
|                   |                 | Filename          |                                      |                           |                  | Size | Status |
|                   |                 |                   |                                      |                           | Drag files here. |      |        |
|                   |                 | O Add files       | Start upload                         |                           |                  | 0 b  | 0%     |
| Acc               | ess Type *      | Private           |                                      | ~ <b>(</b> )              |                  |      |        |

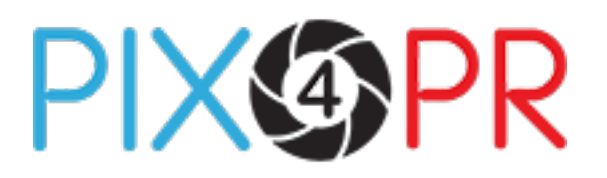

## **STEP NINE**

When your picture is being uploaded, you need to provide the **caption**, **keywords** and **photographer's details**. These are automatically **captured and stored** in the Pix4PR library. Providing this information is highly recommended when using Pix4PR, your image is far more valuable to the Media with a caption. The photographer who created the picture also deserves recognition

A **Red** border shows this information is **incomplete** and serves as a

reminder to fill in the missing details using the **Edit Icon** left below the image

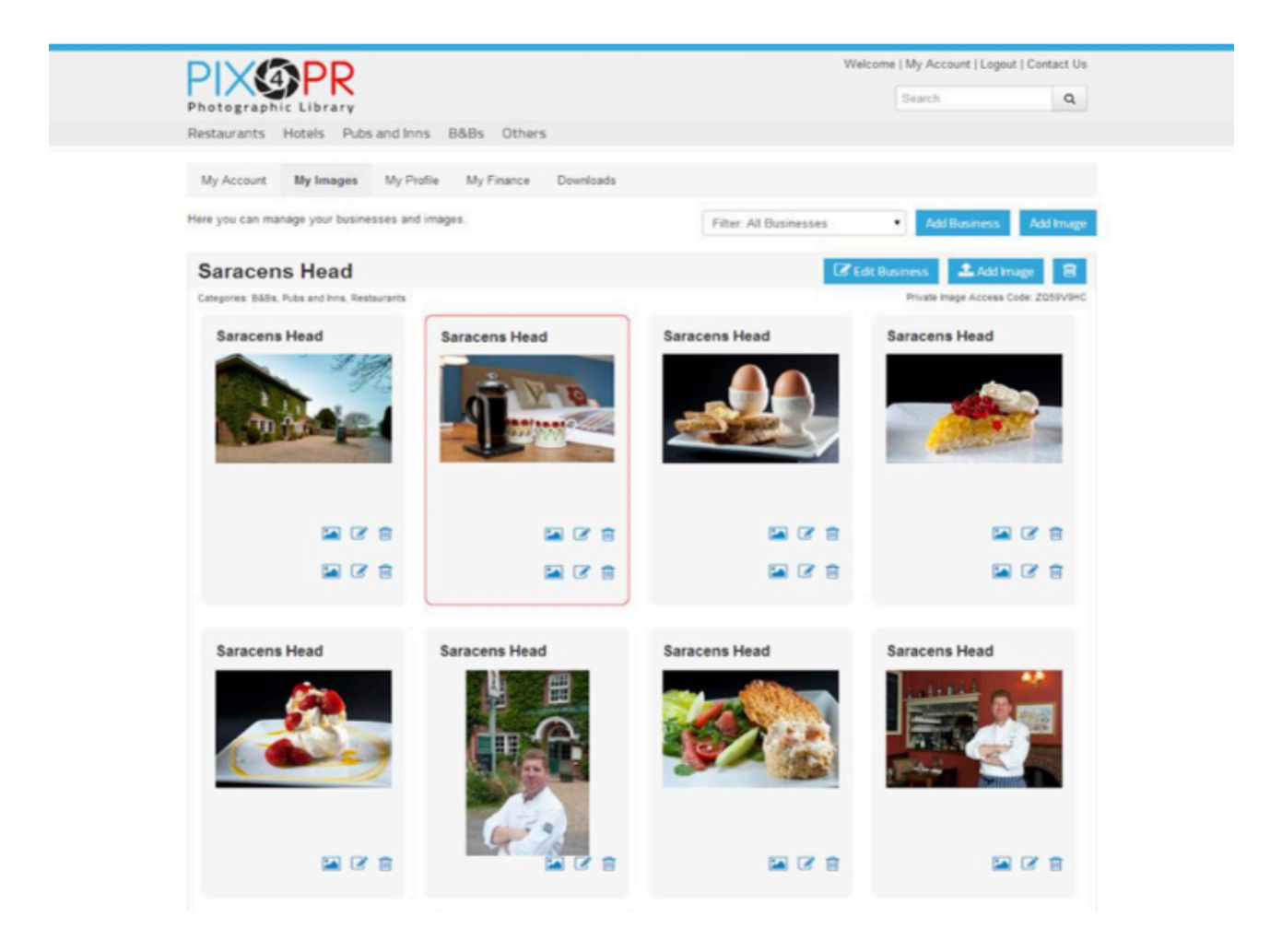

# PIXOPR

#### **Contributor Instructions**

### **STEP TEN**

You can also edit **all picture information** as soon as the picture is uploaded.

Red border or not, the caption, keywords, photographer and Access Type can be **added or altered** using the Edit Image page. This can be done **at any time** .

This information is **overridden** each time it is changed.

You may also replace the image at any time using the "Replace Image" icon. This is a continuation of the annual licence

**Replace This Image** 

|                                  |                                                            | Noloomo Denni                      | Admin   My Account   L | egout              |
|----------------------------------|------------------------------------------------------------|------------------------------------|------------------------|--------------------|
| PIX                              | 2 · · ·                                                    | welcome Danny                      | Cont                   | tact Us            |
| Photographic Librar              | Ŷ                                                          |                                    | Search                 | Q                  |
|                                  |                                                            |                                    |                        |                    |
| Hospitality Theatres             | Museums Galleries Events Independents                      |                                    |                        |                    |
| My Account My Image              | My Profile My Finance Downloads                            |                                    |                        |                    |
|                                  |                                                            |                                    |                        |                    |
| Edit Image Details               |                                                            |                                    |                        |                    |
| Please fill the form to update i | mage details.                                              |                                    |                        |                    |
| Business: *                      | Pix4PR                                                     |                                    |                        |                    |
| Cantion: *                       |                                                            |                                    |                        |                    |
| Capiton.                         | Aston Martin                                               |                                    |                        |                    |
|                                  |                                                            |                                    |                        | and a              |
|                                  |                                                            |                                    |                        |                    |
|                                  | Download, use and future use of this image is strictly sub | ject to the agree                  | ed                     | Replace This Image |
|                                  | licence terms set out here (http://www.pix4pr.com/Page.a   | aspx?page=4) in<br>related busines | cluding                |                    |
|                                  | a credit stating: Image Courtesy of: pix4pr.com. Please a  | ccredit the photo                  | ographer               |                    |
|                                  | and www.Pix4PR.com.                                        |                                    |                        |                    |
| Keyword Tags: *                  | car asten martin                                           |                                    |                        |                    |
|                                  | car, asion, marin,                                         |                                    |                        |                    |
| Photographer: *                  |                                                            |                                    |                        |                    |
|                                  |                                                            |                                    |                        |                    |
| Access Type: *                   | Private 🗸                                                  |                                    |                        |                    |
| Date Photo Taken:                | 12/01/2023 00:00:00                                        |                                    |                        |                    |
|                                  |                                                            |                                    |                        |                    |
| Date Photo Uploaded:             | 19/10/2023 16:38:52                                        |                                    |                        |                    |
|                                  |                                                            |                                    |                        |                    |
|                                  | CONTINUE                                                   |                                    |                        |                    |

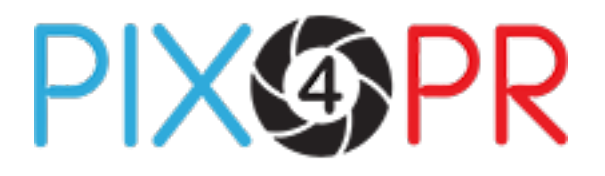

#### **STEP ELEVEN**

#### **My Downloads**

Have your pictures been used? You can access the download history of your pictures at any time in the **Downloads** section.

| DIVIDD                                                                    |                                                             |                              |                     | Welcome | My Account   Logout   Co | ntact Us |
|---------------------------------------------------------------------------|-------------------------------------------------------------|------------------------------|---------------------|---------|--------------------------|----------|
| Photographic Library                                                      |                                                             |                              |                     |         | Search                   | ٩        |
| Restaurants Hotels Pubs                                                   | and Inns B&Bs Others                                        |                              |                     |         |                          |          |
| My Account My Images                                                      | My Profile My Finance D                                     | )ownloads                    |                     |         |                          |          |
| Downloads                                                                 |                                                             |                              |                     |         |                          |          |
| Your images have been download                                            | ed 6 times.                                                 |                              |                     |         |                          |          |
| Image Business                                                            | Downlo                                                      | oaded By                     | Downloaded On       |         |                          |          |
| Saracens                                                                  | Head Pix4PR<br>Danny I                                      | 2<br>Elwes                   | 04/07/2014 15:51:05 |         |                          |          |
| Saracens                                                                  | Head Pix4PR<br>Danny I                                      | }<br>Elwes                   | 27/06/2014 18:21:11 |         |                          |          |
| Saracens                                                                  | Head Oreon I<br>Hilmi S                                     | Interactive Limited<br>iunay | 13/06/2014 00:08:32 |         |                          |          |
| Saracens                                                                  | Head Oreon I<br>Hilmi S                                     | Interactive Limited<br>Sunay | 13/06/2014 00:08:32 |         |                          |          |
| Saracens                                                                  | Head Pix4PR<br>Danny I                                      | R<br>Elwes                   | 11/06/2014 19:13:39 |         |                          |          |
| Saracens                                                                  | Head Pix4PR<br>Danny I                                      | R<br>Elwes                   | 09/06/2014 17:44:15 |         |                          |          |
| Information<br>About Us<br>Contributor Instructions<br>FAQs<br>Contact Us | Legal<br>Terms and Conditions<br>Privacy and Cookies Policy |                              |                     |         |                          |          |